A行政院人事行政總處 作業流程4.1受考人在期限內至MyData填寫工作項目

功能路徑: MyData首頁 > 考核 / 陞遷> 平時考核工作項目填寫 在開放填寫期間,受考人進入MyData,畫面上會顯示有待填寫之平時考核工作項目

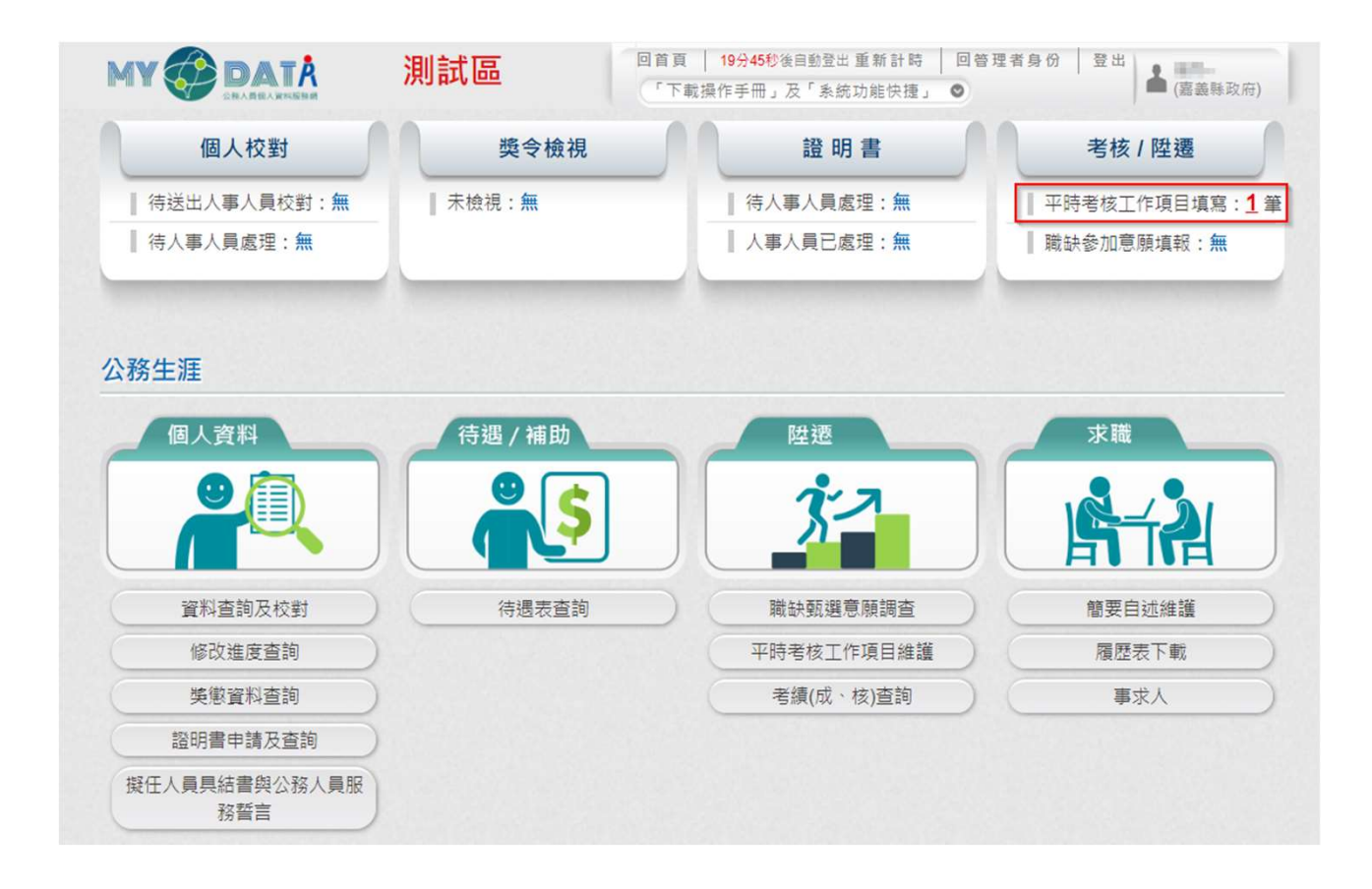

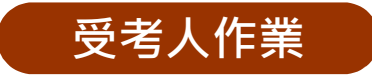

## 作業流程4.2受考人在期限內至MyData填寫工作項目

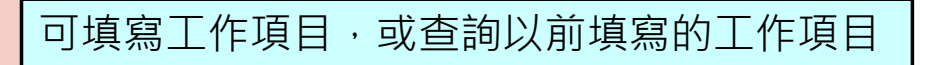

**A**行政院人事行政總處

General of Personnel Administration. Executive Yuan

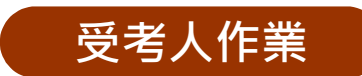

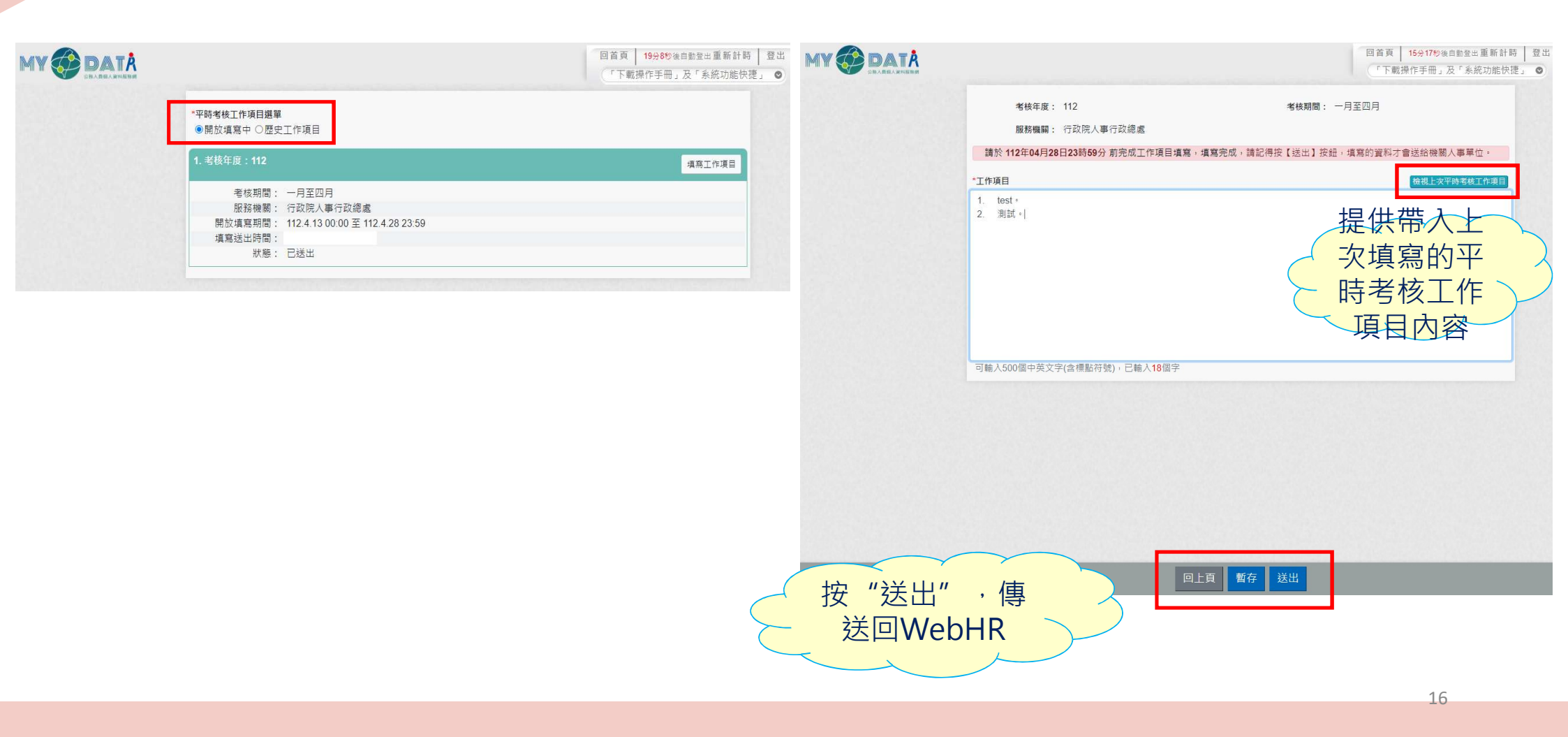